# 网上缴费及发票查询指南

学校为方便学生缴费更加便捷,现已开通网上缴费平台, 请同学们自行网上缴费,顺利完成学业。具体注意事项及步骤 如下:

一、缴费注意事项

**1**.登录网址: <u>http://pay.aynu.edu.cn/payment/</u>进入网上缴费平台。

2.用户名为学生本人学号,密码为学生本人身份证后六位, 为确保个人隐私、缴费安全及现实情况,请及时登录 PC 端缴 费系统修改密码。

**3**.收费票据均为财政电子发票,抬头为学生个人姓名,可 用于报销等相关事宜,不再提供纸质性发票。

4.一般情况下, 缴费完成 1 小时后可以通过网上缴费平台 中的"缴费历史查询"模块进行查询或下载电子票据。

#### 二、网上缴费操作流程

步骤一:登录网址:<u>http://pay.aynu.edu.cn/payment/</u>进入网上缴费平台, 输入用户名及密码进行登陆。

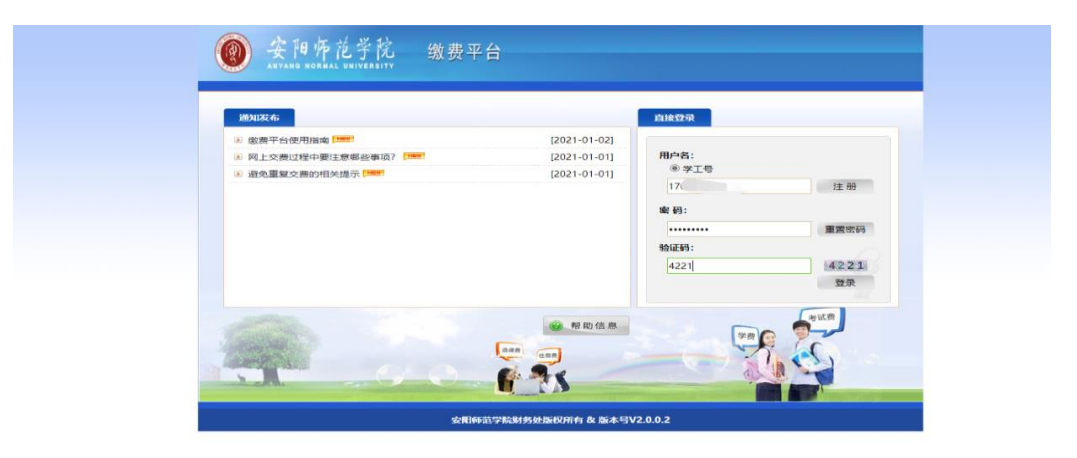

步骤二:在所缴费用名称前面方格中打"√"并点击右下方"支付"。

|      | 复翼缴费                                                | <b>∤平台</b>                                  |      |                                                                                                    |                |      |      |                | ·⑦ 复翼    | 缴费平  | 台<br>【<br>二 |
|------|-----------------------------------------------------|---------------------------------------------|------|----------------------------------------------------------------------------------------------------|----------------|------|------|----------------|----------|------|-------------|
| 東華位: | 朝鮮の史室尚 19507人は草<br>財务处                              |                                             |      |                                                                                                    |                |      |      |                |          |      |             |
| 慶项目: |                                                     | ~                                           |      |                                                                                                    |                |      |      |                |          |      |             |
| 用项列  | ŧ                                                   |                                             |      |                                                                                                    |                |      |      |                |          |      |             |
| 1 2  | 表明名称                                                | 収要項目<br>2010家等常約(12)字書, 201008              | 重約   | at the second second se | 应收金额<br>800.00 | 日时金額 | 退费金额 | 朱行金額<br>800.00 | 単次支付最小金額 | 电子减强 | 本次支付金額      |
| 2 1  | (4) 4 (2) 第 (2) (2) (2) (2) (2) (2) (2) (2) (2) (2) | 2010/0/07/02/2009 201000                    | 0.00 |                                                                                                    | 300.00         | 0.00 | 0.00 | 300.00         | 0.00     |      | 360.00      |
| 3 12 | ###120(10/第1)                                       | 201000120-201000                            | 0.00 |                                                                                                    | 300.00         | 0.00 | 0.00 | 300.00         | 0.00     |      | 360.00      |
| 4 12 | 本11学業(の数)                                           | 2016年蘇業約末形営業,201908                         | 0.00 |                                                                                                    | 5700.00        | 0.00 | 0.00 | 5700.00        | 100      |      | 5700.00     |
| e 12 | **************************************              | 2010/04/04/04/04/04/04/04/04/04/04/04/04/04 | 0.00 |                                                                                                    | 700.00         | 0.00 | 0.00 | 700.00         | 1.00     |      | 700.00      |
| 1    |                                                     |                                             |      |                                                                                                    |                |      |      |                |          |      |             |
| /    |                                                     |                                             |      |                                                                                                    |                |      |      |                |          |      |             |

### 步骤三:如需缴费请点击"是"。

| I    |              | 费平台                 |      |       |                                                                                                    |     |      |         | - <b>()</b> | 缴费平   | 台 🚥     |
|------|--------------|---------------------|------|-------|----------------------------------------------------------------------------------------------------|-----|------|---------|-------------|-------|---------|
|      |              | a i espa            |      |       |                                                                                                    | _   |      |         |             |       |         |
| AL13 |              |                     |      |       |                                                                                                    |     |      |         |             |       |         |
| MET  | 财务处          |                     |      |       |                                                                                                    |     |      |         |             |       |         |
|      |              | 174                 |      |       |                                                                                                    |     |      |         |             |       |         |
| -    | 傳用会社         | の書語符                | mith | 22.00 | THE REAL X                                                                                          |     | 3861 | 中村会話    | 推定支付最小金額    | 0.7里信 | 主次支付金額  |
| 2    | 离等学校住库费(必衡)  | 2019周時学校住在展-201908  | 0.00 | 0     | 费用名称 金額                                                                                             | 00  | 0.08 | 800.008 | 1.00        | *     | 800.00  |
| ō    | (牛检费()2/(8)) | 2019年检察-201908      | 0.00 | 0     | 2019高等                                                                                              | 00  | 0.00 | 300.00  | 0.00        | *     | 300.00  |
|      | 軟木(得(45图)    | 2019款利用-201906      | 0.00 | 0     | 学校住宿 800.00                                                                                         | 00  | 0.00 | 300.00  | 0.00        | *     | 300.00  |
|      | 中科学景(企歌)     | 2019周時学校丰料学费-201908 | 0.00 | 0     | 2019体检                                                                                              | 00  | 0.00 | 6700.00 | 1.00        | *     | 5700.00 |
| 10   | 学分制改磨(必谢)    | 2015平分制改携-201908    | 0.00 | 0     | 费-201908 300.00                                                                                     | 00. | 0.00 | 700.00  | 1.00        | *     | 700.00  |
|      |              |                     | 新理论" | 盖是"!  | 2019高等<br>学校本科 5700.00<br>劳 20199分<br>制改 700.00<br>费 20199分<br>制改 700.00<br>费 201908<br>总金额 7800.00 |     |      |         |             |       |         |
| i,   | 息额:¥7800.00  | ) (大写: 柒仟捌佰元整)      |      |       |                                                                                                    |     |      |         |             | 支付    |         |

步骤四:在下图界面"选择您的付款方式"中**任意**选择一种付款方式 并点击"下一步"生成二维码。

| · <b></b> 复翼缴费平台 |                     | -6) | 复翼缴费平台 |  |
|------------------|---------------------|-----|--------|--|
| 0 (Fat           |                     |     |        |  |
| 订单号              | 51293               |     |        |  |
| 交易日期             | 2021-03-30 11:31:02 |     |        |  |
| 币种               | 人民币                 |     |        |  |
| 支付类型             | □阿根付款 >             |     |        |  |
| 应收全额             | 7800.0              |     |        |  |
| Designation      |                     |     |        |  |
| ● ① 手机日前支付       |                     |     |        |  |
| 发展信息 5 100 50    | 1-8 7-8             |     |        |  |
|                  |                     |     |        |  |

步骤五:以上两种付款方式分别生成的二维码界面见下图,使用微信 或支付宝扫码并按提示进行到缴费完成即可。

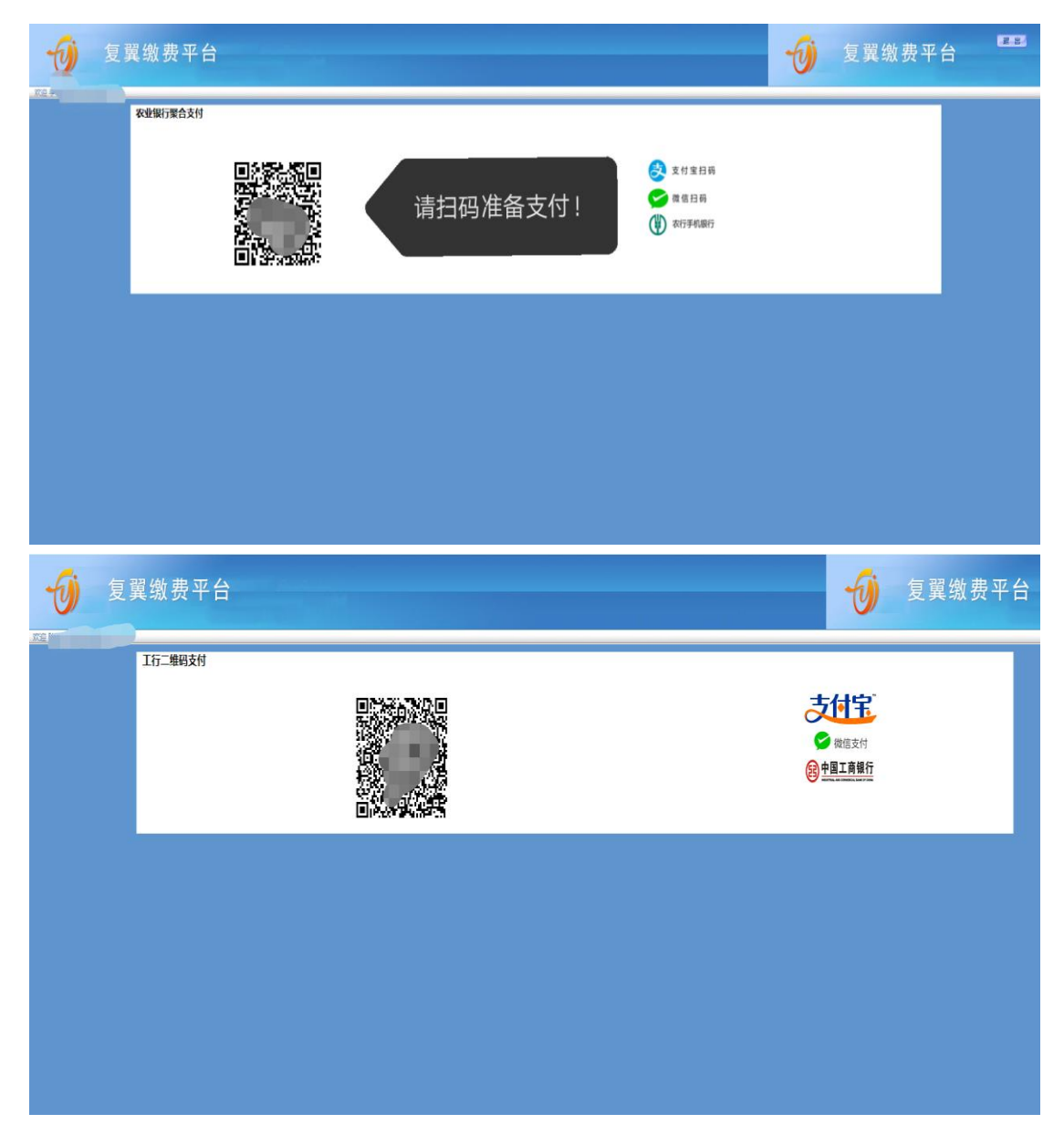

# 发票查询操作流程

步骤一:登录网址: <u>http://pay.aynu.edu.cn/payment/</u>进入网上缴费平台, 在"缴费历史查询"中点击"电子票据"进入

| 1 复            | 翼 缴 弗 平 台   |                              |               |                 | -           | 复翼缴费 | 平台     |
|----------------|-------------|------------------------------|---------------|-----------------|-------------|------|--------|
|                |             |                              |               |                 |             |      |        |
| 1848           | /           |                              |               |                 |             |      |        |
| <b>紫</b> 费历史查询 | 修改个人信息 修改密码 |                              |               |                 |             |      |        |
| 单号             | 支付方式        | 已付金額 支付日期                    | 支付状态          | 操作              | fted(t#     | 票据抬头 | 电子发展   |
| 195            |             | 560.00 2020-11-30 00:00:00   | 支付成功(Success) | 订单明细(OrderInfo) | #TED(Print) |      | 电子数据   |
| 13             |             | 4.100.00 2020-09-07 00:00:00 | 支付或功(Success) | 订单明细(Orderinfo) | #JED(Print) |      | ₩ 电子集曲 |
| 81             |             | 400.00 2020-09-07 00:00:00   | 支付成功(Success) | 订前的记(OrderInfo) | #TEO(Print) |      | 电子数据   |
|                |             |                              |               |                 |             | /    |        |
|                |             |                              |               |                 |             |      |        |
|                |             |                              |               |                 |             |      |        |
|                |             |                              |               |                 |             |      |        |
|                |             |                              |               |                 |             |      |        |
|                |             |                              |               |                 |             |      |        |

步骤二:在下方输入验证码并点击"查询"。

|    |     |     | 1 2  | 重据香龄平台   |  |
|----|-----|-----|------|----------|--|
|    |     |     |      |          |  |
|    | 款   | 人   |      | £7.      |  |
| 子系 | 票据作 | 七码  |      | 41010120 |  |
| 子灵 | 票据号 | - 码 |      | 00013    |  |
|    | 验   | 码   |      | 548301   |  |
|    | 证   | 码   | z5kz | z5kZ     |  |
|    |     |     |      | 蓟        |  |
|    |     |     | /    | 切换直验条件   |  |
|    |     |     |      |          |  |
|    |     |     |      |          |  |
|    |     |     |      |          |  |

| 景据代码: 4101<br>交款人统一社会<br>交款人, 42 | 河南省政府<br>0120<br>信用代码: 4101                                                      | 守非 秘收 | 黑 <b>天 (1)</b><br>可南省<br>後部 臨 10 | 票据   | (电子)<br><sup>条播号码: 0001369</sup><br><sup>校检码: 548301</sup><br>开集日期: 2020-11-30 |    |
|----------------------------------|----------------------------------------------------------------------------------|-------|----------------------------------|------|--------------------------------------------------------------------------------|----|
| 項目编码                             | 项目名称                                                                             | 单位    | 数量                               | 标准   | 金額 (元)                                                                         | 备注 |
|                                  |                                                                                  |       |                                  |      |                                                                                |    |
| 金額合计 (大写                         | ) 伍佰陆拾元整                                                                         |       |                                  | (小写) | ) 560.00                                                                       |    |
| 其<br>他<br>2020学年,收<br>息          | 秋方 <u>火、工作ね</u> 数560、テ号:18480503<br>令 <i>勇 老</i><br>→<br>124100004173457684<br>→ | 78    |                                  |      |                                                                                |    |

# 步骤三:发票查询成功,可自主下载、打印。